## **Tutorial Submission**

## 1. Click on Registration under Registration menu

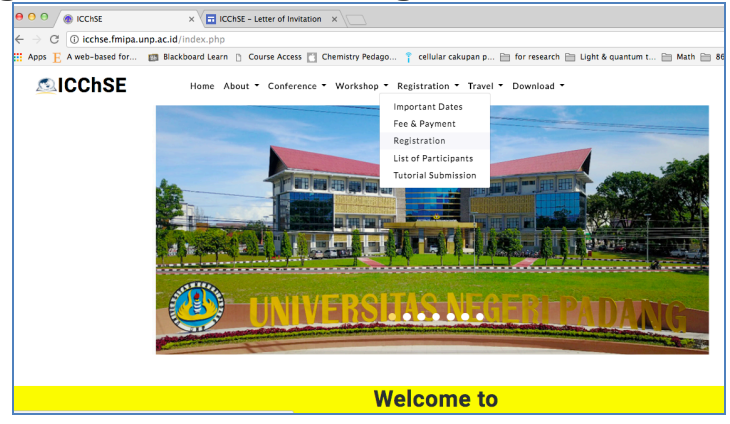

## **2.** Fill in the form with your details, then click submit

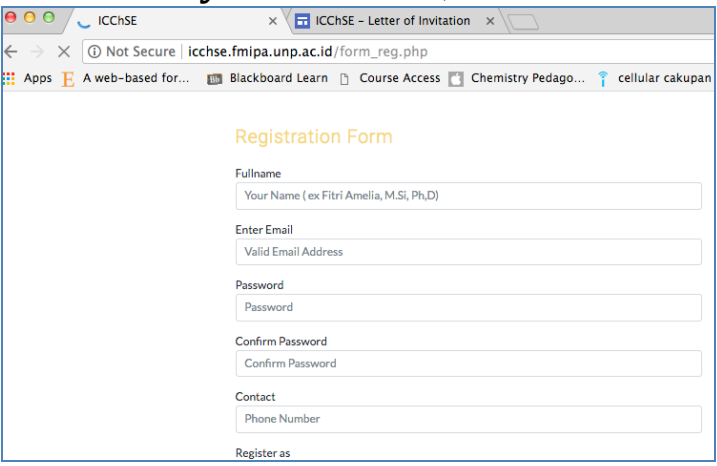

**3.** Open email you used to register, click the link to activate your account

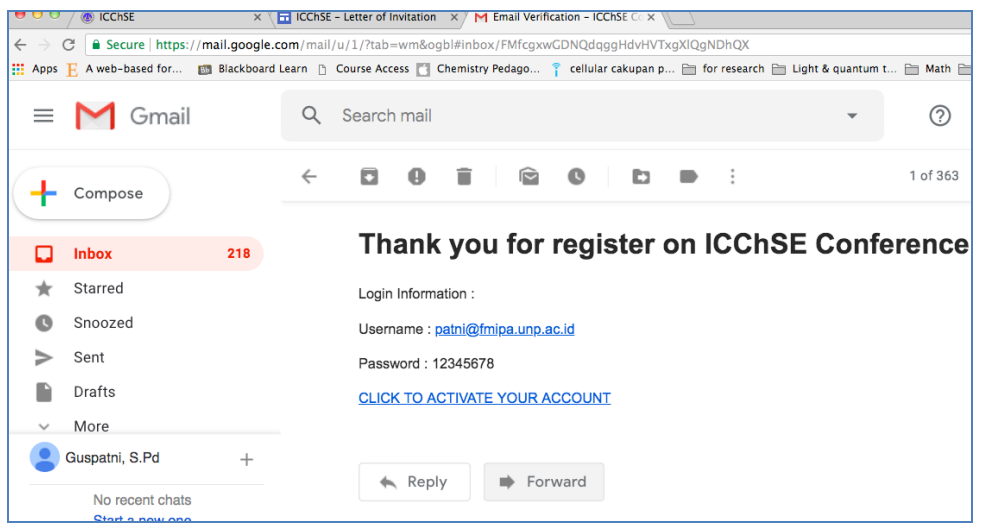

4. You will be directed to page where you can log in using your email and password

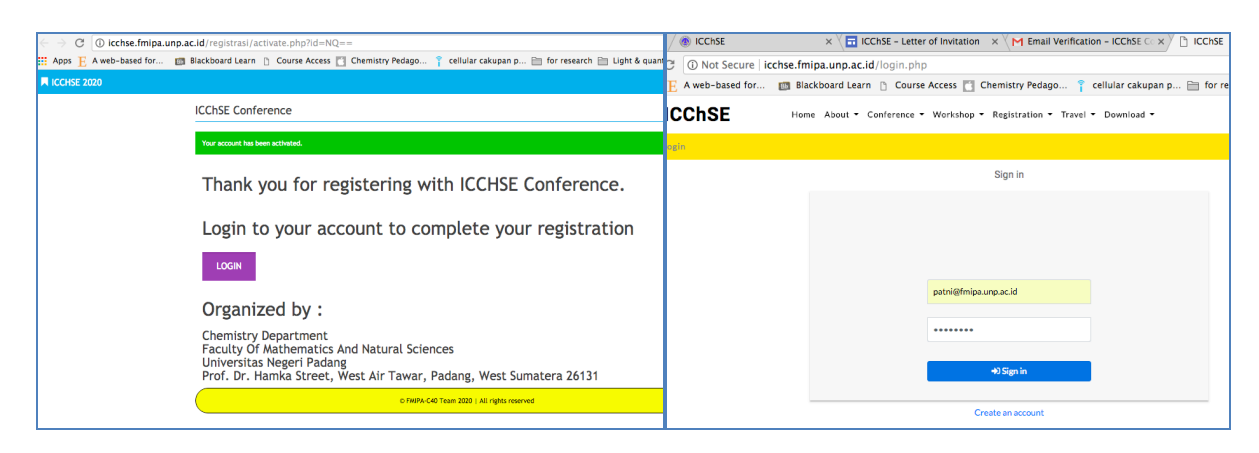

**5.** In your user page, you can add details of your article, upload and submit abstract.

| ● ● ● ● / ● ICChSE      | × 🕞 ICChSE - Letter of Invitation 🛛 × M Email Verification - ICChSE 🗆 × 🛞 ICChSE                                                      | ×                   |
|-------------------------|----------------------------------------------------------------------------------------------------|---------------------|
| ← → C ① Not Secure   ic | chse.fmipa.unp.ac.id/users/abs_up.php Blackboard Learn D Course Access C Chemistry Pedago 🝸 cellular cakupan p 📄 for research         | 📄 Light & quantum t |
|                         | locess                                                                                                    | ACCOUNT - L         |
|                         | Patri,<br>Corresponding Author's Informations :                                                                                       |                     |
|                         | Futhame<br>Patni Elesyid                                                                                                    |                     |
|                         | Cornact No.<br>082121256844                                                                                                    |                     |
|                         | Rope:                                                                                                    |                     |
|                         | Catalys<br>STM Kolcuation<br>Modia and Technology<br>Assessment and Kalalation<br>Teaching Learning Approaches<br>Curriculium Studies | e -                 |
|                         | & SUBMIT                                                                                                    |                     |

6. Use your user page to see status of your abstract, upload registration payment, download letter of acceptance, etc.

| ₿ ⊖ ⊖ / ® ICCHSE                                                                                                    | ×\             | ICChSE - Letter of Invitation 🛛 🗙 🦰 Emai                                                                                                    | Verification - ICChSE Co × V 🛞                                                                                                    | ICChSE         | ×                  |  |  |  |
|----------------------------------------------------------------------------------------------------|----------------|----------------------------------------------------------------------------------------------------|----------------------------------------------------------------------------------------------------|----------------|--------------------|--|--|--|
| ← → C () icchse.fmipa.unp.ac.id/users/profile.php                                                                                               |                |                                                                                                    |                                                                                                    |                |                    |  |  |  |
| 🗄 Apps 📙 A web-based for 📷 Blackboard Learn 🗅 Course Access 🛅 Chemistry Pedago 🚏 cellular cakupan p 🗁 for research 🗁 Light & quantum t 🗁 Math ( |                |                                                                                                    |                                                                                                    |                |                    |  |  |  |
|                                                                                                    |                | n sie                                                                                                    |                                                                                                    |                | ACCOUNT - LOGOUT - |  |  |  |
|                                                                                                    | Topic          | Media and Technology                                                                                                    |                                                                                                    |                |                    |  |  |  |
|                                                                                                    | Paper<br>Title | development of e-module in acid base topic for senior high school                                                                                                    |                                                                                                    |                |                    |  |  |  |
|                                                                                                    | Authors Patel, |                                                                                                    |                                                                                                    |                |                    |  |  |  |
|                                                                                                    | Abstract       | nts and was based on scientific approach<br>hyperlinks, pop-up windows and interacti<br>ow that teachers were interested in e-moo<br>I material having attractive design and on | spreach suggested by curriculum 2013. E-<br>merschive quizzes embedded. Data obtained<br>in e-module and wanted to use it in learning<br>n and one that could ease students to learn |                |                    |  |  |  |
|                                                                                                    | Comment        |                                                                                                    |                                                                                                    |                |                    |  |  |  |
|                                                                                                    |                | CEDIT ABSTRACT                                                                                                    |                                                                                                    |                |                    |  |  |  |
|                                                                                                    |                |                                                                                                    | Payment                                                                                                    |                |                    |  |  |  |
|                                                                                                    | Upload Payme   | ent Proofs                                                                                                    | (2 UPLOAD)                                                                                                    | WAITING UPLOAD |                    |  |  |  |
|                                                                                                    | Payment Stat   | us                                                                                                    |                                                                                                    |                |                    |  |  |  |
|                                                                                                    | FULLPAPER      |                                                                                                    |                                                                                                    |                |                    |  |  |  |
|                                                                                                    | Topic          | Media and Technology                                                                                                    | Media and Technology                                                                                                    |                |                    |  |  |  |
|                                                                                                    | Paper Title    | The development of e-module in acid base topic for senior high school                                                                                                    |                                                                                                    |                |                    |  |  |  |

7. Do not forget to log out after you have done with your user page.